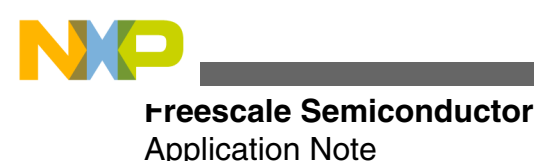

Document Number: AN4378 Rev. 0, 10/2011

# Using WinUSB in a Visual Studio Project with Freescale USB device controller

by: Paolo Alcantara Microcontroller Solutions Group

## **1** Introduction

Freescale has different MCUs and MPUs with a USB device controller for 8/16/32-bit architectures. Windows provides default USB drivers for standard USB classes like human interface device (HID) class, mass storage device (MSD) or communication device class (CDC). However Windows requires the development of new USB drivers when using a customized USB class for a specific use or a Windows nonsupported USB class. This application note explains how to skip the development of a Windows USB device driver by using a USB DLL named FSLwinusb\_v2.dll. The dynamic link library (DLL) is based on a generic USB driver provided by Microsoft named WinUSB. The MCF51JM128 is the device used to test the USB device controller compatibility with WinUSB.

## 1.1 Scope

The following document presents information about FSLwinusb\_v2.dll and how to integrate with a Microsoft Visual Studio project. Details for Visual Basic (VB) or C# project are explained in this document.

### Contents

| 1 | Intro | Introduction                              |    |  |  |  |  |
|---|-------|-------------------------------------------|----|--|--|--|--|
|   | 1.1   | Scope                                     | 1  |  |  |  |  |
|   | 1.2   | Audience description                      | 1  |  |  |  |  |
| 2 | WinU  | JSB Overview                              | 2  |  |  |  |  |
| 3 | Using | g FSLwinusb_v2                            | 2  |  |  |  |  |
|   | 3.1   | Running the example software and firmware | 2  |  |  |  |  |
| 4 | Addiı | ng FSLwinusb_v2.dll                       | 9  |  |  |  |  |
|   | 4.1   | FSLwinusb_v2.dll inside a C#<br>project   | 9  |  |  |  |  |
|   | 4.2   | FSLwinusb_v2.dll inside a VB project      | 12 |  |  |  |  |
| 5 | FSLw  | vinusb_v2.dll API                         | 13 |  |  |  |  |
| 6 | Conc  | lusion                                    | 13 |  |  |  |  |
|   | 6.1   | Problem reporting instructions            | 13 |  |  |  |  |
|   | 6.2   | Considerations and References             | 14 |  |  |  |  |
|   |       |                                           |    |  |  |  |  |

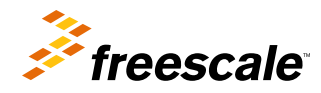

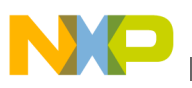

## **1.2 Audience description**

This document is intended to be used by all software development engineers, test engineers, and anyone else who is integrating a USB device driver in a PC application.

## 2 WinUSB Overview

WinUSB is a generic USB driver provided by Microsoft. The application programming interface (API) is intuitive in providing access to: bulk, interrupt and control endpoints. Currently, isochronous endpoints are not supported. Control endpoint's data are exposed to the user, after that any USB setup packet can be built. WinUSB is supported with the following Windows OSes:

- Windows XP with SP2 or later
- Windows Vista
- Windows 7 and later

WinUSB works with 32 and 64-bit Windows editions by using the same USB setup information file (INF file). The following architectures are supported:

- x86
- amd64
- Itanium (ia64)

FSLwinusb\_v2.dll contains WinUSB functionality in the form of a Windows DLL. FSLwinusb\_v2.dll hides the WinUSB initialization to the user, and then the DLL can be used by the Visual Studio suite. This application note is tested with the following:

- Microsoft Visual C# 2008 Express Edition
- Microsoft Visual Basic 2008 Express Edition

## 3 Using FSLwinusb\_v2

The following documents are suggested to understand the details mentioned in the next sections:

- Microsoft WinUSB reference document (WinUsb\_howto.docx) available from https://www.microsoft.com
- Demo JM User Manual (DEMOJMUM.pdf) available from https://www.freescale.com
- Demo JM Quick Start Guide (DEMOJMQSG.pdf) available from https://www.freescale.com
- Demo JM Schematics (DEMOJM\_Schematics.pdf) available from https://www.freescale.com

## 3.1 Running the example software and firmware

The following steps explain how to test the FSLwinusb\_v2.dll test included with this application note.

- 1. Unzip file AN4378SW.zip.
- 2. Open {INSTALLATION DIR}\WinUSBExample in C#\WinUSBExample\bin\Release\WinUSBExample.exe. The following GUI is shown in Figure 1. FSLwinusb\_v2.dll file must be in the same folder of the executable file.

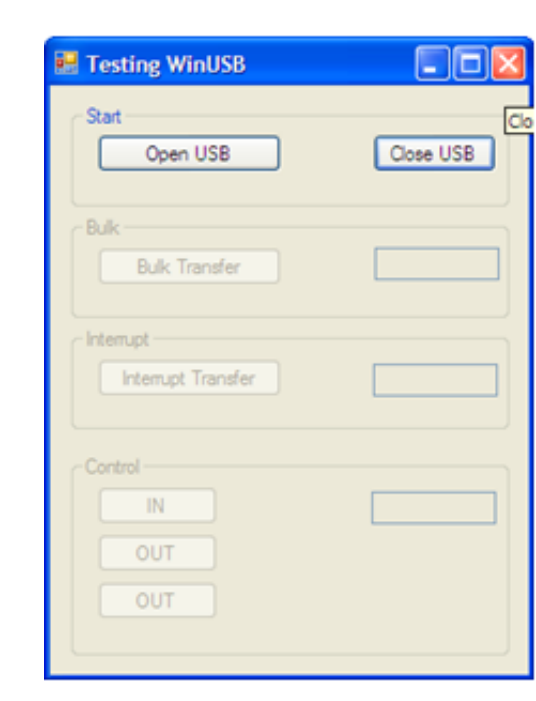

### Figure 1. C# application

- 3. Download and install CMX USB V1 stack from JM128 web page. Installer unzips CMX USB V1 SW stack in C:\
- 4. Copy and paste "WinUSB Test 2.0" directory from AN4378SW.zip inside C:\CMXUSB\_LITE\_V1 directory.
- 5. Back up usb\_config.h file contained in C:\CMXUSB\_LITE\_V1\usb-peripheral\src\mcf51xx\usb-drv\. Then copy the file C:\CMXUSB\_LITE\_V1\WinUSB Test 2.0\Sources\drivers\usb\usb\_config.h and use this file to replace backup file in C:\CMXUSB\_LITE\_V1\usb-peripheral\src\mcf51xx\usb-drv\.
- 6. Open MCP file using CodeWarrior v6.3 (Classic Edition) located in C:\CMXUSB\_LITE\_V1\\WinUSB Test 2.0\WinUSB Test 2.0.mcp as shown in Figure 2.

USING FSLwinusb\_v2

| Freescale CodeWarrior                                                                                                    |                                                                                                    |                                                                                                    |           |           | _ 🗆 🛛 |
|----------------------------------------------------------------------------------------------------|----------------------------------------------------------------------------------------------------|----------------------------------------------------------------------------------------------------|-----------|-----------|-------|
| File Edit View Search Project Proces                                                                                                    | sor Expert                                                                                             | Device Initializ                                                                                                    | ation Win | ndow Help |       |
| 🎽 🖆 📽 🔳 🌣 🖂 🐂 I                                                                                                    | 1. Alt A                                                                                               | h - <b>11'</b>  ≡ <                                                                                                    | 8 🖿 I     | s 🖪 🗉     |       |
| WinUSB Test 2.0.mcp                                                                                                    |                                                                                                    |                                                                                                    | ≤         |           |       |
| Files Link Order   Targets                                                                                                    | <b>,</b> 111 9                                                                                         | • 🛛 🔹                                                                                                    |           |           |       |
| ✓ File                                                                                                    | Code                                                                                                   | Data 🕊 🔒                                                                                                    | A.        |           |       |
| Includes Libs Project Settings Startup Code Linker Files Project.lcf Project.abs.xMAP Sources OMX_USB_LITE USB Application Drivers USB Application USB Application USB descriptor.c usb_descriptor.h usb_driver.c usb_driver.c usb_driver.h app_main.c | 0<br>0<br>1326<br>1326<br>0<br>n/a<br>6864<br>6024<br>840<br>734<br>734<br>236<br>0<br>498<br>0<br>106 | 0 1<br>0 · 1<br>444 · 1<br>444 · 1<br>1/3<br>757 · 1<br>173 · 1<br>173 · 1<br>174 · 1<br>173 · 1<br>173 · 1<br>173 · 1<br>174 · 1<br>173 · 1<br>175 · 1<br>177 · 1<br>177 | <u>~</u>  |           |       |
| 20 files                                                                                                    | 8190                                                                                                   | 1201                                                                                                    |           |           |       |
|                                                                                                    |                                                                                                    |                                                                                                    |           |           | 1     |

### Figure 2. WinUSB Test using CodeWarrrior

- 7. Set jumpers of JM128 according to DEMOJMUM.pdf default jumper position. This file also contains details on how to download an application using PEmicro debugger.
- 8. Compile and download to Freescale JM128 board.
- 9. Use miniUSB cable to connect between PC and JM128 board. The following figure must be shown. The DEMOJMUM.pdf contains details on how to switch between PEmicro and MiniUSB power source.

#### Using FSLwinusb\_v2

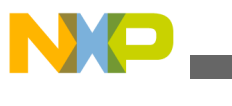

| Found New Hardware Wiz | ard                                                                                                    |
|------------------------|----------------------------------------------------------------------------------------------------|
|                        | Welcome to the Found New<br>Hardware Wizard                                                                                       |
|                        | This wizard helps you install software for:                                                                                       |
|                        | Device 000C                                                                                                    |
|                        | If your hardware came with an installation CD or floppy disk, insert it now.                                                      |
|                        | What do you want the wizard to do?                                                                                                |
|                        | <ul> <li>Install the software automatically (Recommended)</li> <li>Install from a list or specific location (Advanced)</li> </ul> |
|                        | Click Next to continue.                                                                                                    |
|                        | < Back Next > Cancel                                                                                                    |

### Figure 3. New USB device detected by Windows

10. Use a customized Windows USB driver by selecting "JM128 WinUSB drivers" folder from AN4378SW.zip. Click next as shown in Figure 4. Then USB device is installed and recognized by Windows as shown in Figures 5 and 6.

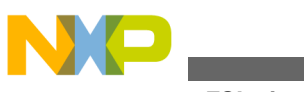

osing FSLwinusb\_v2

| Found New H               | ardware Wizard                                                                                                    |
|---------------------------|----------------------------------------------------------------------------------------------------|
| Please cho                | ose your search and installation options.                                                                                                    |
| <ul> <li>Searc</li> </ul> | h for the best driver in these locations.                                                                                                    |
| Use th<br>paths           | ne check boxes below to limit or expand the default search, which includes local<br>and removable media. The best driver found will be installed.    |
|                           | Search removable media (floppy, CD-ROM)                                                                                                    |
| <b></b>                   | Include this location in the search:                                                                                                    |
|                           | ng WinUSB dynamic version UM128 WinUSB drivers V Browse                                                                                              |
| O Don't                   | search. I will choose the driver to install.                                                                                                    |
| Choos<br>the dri          | ee this option to select the device driver from a list. Windows does not guarantee that<br>iver you choose will be the best match for your hardware. |
|                           |                                                                                                    |
|                           | < Back Next > Cancel                                                                                                    |

Figure 4. JM128 USB drivers are selected as the drivers for the USB device

| Found New Hardware Wizard                         |                      |
|---------------------------------------------------|----------------------|
| Please wait while the wizard installs the         | software             |
| Device 000C                                       |                      |
| WdfCoInstaller01005.dll<br>To C:\WINDOWS\system32 |                      |
|                                                   | < Back Next > Cancel |

Figure 5. USB device is installed

#### Using FSLwinusb\_v2

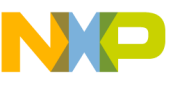

| Found New Hardware Wizard |                                                                                                    |  |  |  |  |  |
|---------------------------|----------------------------------------------------------------------------------------------------|--|--|--|--|--|
|                           | Completing the Found New<br>Hardware Wizard<br>The wizard has finished installing the software for:<br>Device 000C |  |  |  |  |  |
|                           | < Back Finish Cancel                                                                                               |  |  |  |  |  |

### Figure 6. USB device recognized by Windows

11. Using C# application, press "Open USB" button. Then a number appears inside the upper text field of the GUI as shown in Figure 7. GUI and USB communication can be stopped by pressing "Close USB". Basic connection and communication is completed.

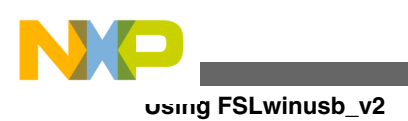

| E Testing WinUSB             |           |
|------------------------------|-----------|
| Start<br>Open USB            | Close USB |
| Bulk Bulk Transfer           | 170       |
| Interrupt Interrupt Transfer |           |
| Control IN OUT               |           |
| OUT                          |           |

### Figure 7. C# application communicating with the USB device

12. Communication can be observed by using a USB packet analyzer as shown in Figure 8. USB analyzer used is Ellisys Visual USB viewer. The log file is inside "USB Log Files" folder in the AN4378SW.zip.

#### Adding FSLwinusb\_v2.dll

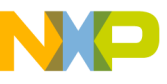

| D USBLogging.ufo - Ellisys Visual USB        |       |     |       |            |          |  |  |  |  |  |  |
|----------------------------------------------|-------|-----|-------|------------|----------|--|--|--|--|--|--|
| Ele View Search Becord Help                  |       |     |       |            |          |  |  |  |  |  |  |
| 🖕 💁 🐑 😂 💭 🔛 🖶 🖼 🖂 🖾 🔊 " Instant Search 🛸     |       |     |       |            |          |  |  |  |  |  |  |
| Then Device End Later A Datale A X           |       |     |       |            |          |  |  |  |  |  |  |
| Enter tast have Device End Inter Outland T A |       |     |       |            |          |  |  |  |  |  |  |
| Enter text here                              | E Y   | E Y | Enter | Res        | et 📋     |  |  |  |  |  |  |
| Reset (2.9 s)                                |       |     |       | (2.9       |          |  |  |  |  |  |  |
| Reset (10.0 ms)                              |       |     |       | s)         |          |  |  |  |  |  |  |
| Suspended (119.7 ms)                         |       |     |       |            | - 🔳      |  |  |  |  |  |  |
| Jn. High speed Detection Handsh              |       |     |       | Reset      | t sta    |  |  |  |  |  |  |
| 177 Reset (10.0 ms)                          |       |     |       | detec      | ted      |  |  |  |  |  |  |
| J., High speed Detection Handsh              | 0.(1) |     |       |            |          |  |  |  |  |  |  |
| GetDescriptor (Device)                       | 0 (6) | 0   |       | When       | doe      |  |  |  |  |  |  |
| Reset (10.0 ms)                              |       |     |       | this st    | ate      |  |  |  |  |  |  |
| Ja, High speed Detection Handsh              |       |     |       | occurs     | s?       |  |  |  |  |  |  |
| E C SetAddress (6)                           | 0 (6) | 0   |       | This e     | ven      |  |  |  |  |  |  |
| GetDescriptor (Device)                       | 6     | 0   |       | occurs     | s wh     |  |  |  |  |  |  |
| GetDescriptor (Configuration)                | 6     | 0   |       | a SEO      | stat     |  |  |  |  |  |  |
| GetDescriptor (Configuration)                | 6     | 0   |       | longer     | r tha    |  |  |  |  |  |  |
| GetDescriptor (Device)                       | 6     | 0   |       | 2.5        | ~        |  |  |  |  |  |  |
| €              €                             | 6     | 0   |       | <          | >        |  |  |  |  |  |  |
| ●                                            | 6     | 0   |       |            | -        |  |  |  |  |  |  |
| GetStatus (Device)                           | 6     | 0   |       |            | 1        |  |  |  |  |  |  |
| E SetConfiguration (1)                       | 6     | 0   |       | Data       | Ψ×       |  |  |  |  |  |  |
|                                              | 6     | 1   | 0     |            | <u> </u> |  |  |  |  |  |  |
|                                              | 6     | 1   | 0     | 0:         |          |  |  |  |  |  |  |
|                                              | 6     | 1   | 0     |            |          |  |  |  |  |  |  |
|                                              | 6     | 1   | 0     |            |          |  |  |  |  |  |  |
|                                              | 6     | 1   | 0     |            | $\sim$   |  |  |  |  |  |  |
|                                              | 6     | 1   | 0 ~   | <          | >        |  |  |  |  |  |  |
| <                                            |       |     | >     |            |          |  |  |  |  |  |  |
| Ready                                        |       |     | [     | 3.3.4000.0 | 40 502   |  |  |  |  |  |  |

### Figure 8. USB log showing USB transactions

#### NOTE

Direct connection of the USB cable to the PC's USB port is strongly advised. The use of a USB hub or docking station for this application note is not recommended.

## 4 Adding FSLwinusb\_v2.dll

The following sections explain how to add FSLwinusb\_v2.dll inside a C# and VB projects.

## 4.1 FSLwinusb\_v2.dll inside a C# project

There are two versions of FSLwinusb\_v2.dll:

- · Static version
- Dynamic version

The static version can create a single instance of WinUSB. The dynamic version can create more than one instance. For the C# example code, the dynamic version is used. The following steps show the procedure needed to add FSLwinusb\_v2.dll dynamic version:

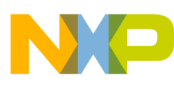

### Auging FSLwinusb\_v2.dll

1. Go to "WinUSBExample in C#\WinUSBExample\WinUSBExample.sln" from AN4378SW.zip. Open it with VSC#2008. WinUSBExample project is shown in Figure 9.

| File       Edit       View       Project       Build       Debug       Data       Format       Tools       Window       Help         Format.cs       [Design]       • ×       Solution       Explorer - Solution       WinUSSExample       • *       *       Solution       Explorer - Solution       WinUSSExample       • *       *       *       Solution       Explorer - Solution       WinUSSExample       • *       *       *       *       *       *       *       *       *       Solution       WinUSSExample       • *       *       *       *       *       *       *       *       *       *       *       *       *       *       *       *       *       *       *       *       *       *       *       *       *       *       *       *       *       *       *       *       *       *       *       *       *       *       *       *       *       *       *       *       *       *       *       *       *       *       *       *       *       *       *       *       *       *       *       *       *       *       *       *       *       *       *                                                                                                          | œ,   | WinUS     | BExamp    | ole - Mici  | rosoft  | Visual C  | # 200   | 8 Expres | s Editio | n     |                         |                      |            |
|----------------------------------------------------------------------------------------------------|------|-----------|-----------|-------------|---------|-----------|---------|----------|----------|-------|-------------------------|----------------------|------------|
| Form1.cs [Design]       • ×         Solution Explorer - Solution WinUSSExample • 1 ×         Solution Explorer - Solution WinUSSExample         • • • • • • • • • • • • • • • • • • •                                                                                                    | FI   | e Edit    | View      | Project     | Build   | Debug     | Data    | Format   | Tools    | Winde | w Help                  |                      |            |
| FormLcs [Design]       ×         Solution Explorer - Solution WinUSBExample ~ 3 ×         Solution WinUSB         Stat         Open USB         Cose USB         Bulk         Bulk         Bulk         Control         Interrupt         Interrupt <t< th=""><th>ER</th><th>- 🔝 -</th><th>💕 🔒</th><th></th><th>0</th><th>3 9</th><th>· (21 -</th><th></th><th></th><th></th><th>Ŧ</th><th></th><th>- 🖄 🚆</th></t<>                                                                                                    | ER   | - 🔝 -     | 💕 🔒       |             | 0       | 3 9       | · (21 - |          |          |       | Ŧ                       |                      | - 🖄 🚆      |
| Form1.cs [Design] <ul> <li>× ×</li> <li>Solution Explorer - Solution WinUSBExample • 1 ×</li> <li>© Solution WinUSBExample (1 project)</li> <li>© WinUSBExample</li> <li>© WinUSBExample</li> <li>© Properties</li> <li>⊕ Properties</li> <li>⊕ Proper</li></ul>                                                                                                    | 1.46 | é l is    | 4.21      | 1 22 - 40   | an 13   | = 111 5   | 22 計    | alla 204 | 000 00   | 1.8   | X+ &+ A+                |                      | 123        |
| Formil.cs [Design]       • ×         Solution Expore - Solution WinUSEExample' (1 project)         Stat         Stat         Open USB         Bulk         Bulk Transfer         Internupt         Internupt         Control         Iterror List         Torror List         O Berrors         O Warnings         O Marnings         Iterror List         Iterror List         Iterror         Iterror                                                                                                    |      | 9   I#    | 우 피       | 1.40        | 200   2 | eet XII C | 11 H    | 999 +-+  |          | - Cel | X+ X+ H+                |                      |            |
| Image: State of the state of the state       | 12   | For       | n1.cs [D  | esign]      |         |           |         |          | + ×      | 3     | Joon Explorer - 3       | Solution WINUSBEX8   | smpi → → × |
| Stat   Open USB   Bulk   Bulk   Bulk   Bulk   Bulk Transfer   Interrupt   Interrupt </th <th>0</th> <th></th> <th></th> <th></th> <th></th> <th></th> <th>_</th> <th></th> <th>^</th> <th>100</th> <th>1 🔊 🖻 🗅</th> <th>2 🕄</th> <th></th>                                                                                                    | 0    |           |           |             |         |           | _       |          | ^        | 100   | 1 🔊 🖻 🗅                 | 2 🕄                  |            |
| Stat   Open USB   Bulk   Bulk   Bulk   Bulk   Bulk   Bulk   Bulk   Bulk   Bulk   Bulk   Bulk   Bulk   Bulk   Bulk   Bulk   Bulk   Bulk   Bulk   Bulk   Bulk   Bulk   Bulk   Bulk   Bulk   Bulk   Transfer   Control   Control   Control   Control   Control   Control   Control   MinimizeBox   True   MinimizeBox   True   MinimizeBox   True   MinimizeBox   True   MinimizeBox   True   MinimizeBox   True   MinimizeBox   True   MinimizeBox   True   MinimizeBox   True   MightToLeft   No   RightToLeft   No   RightToLeft   No   RightToLeft   No   RightToLeft   No   RightToLeft   No   RightToLeft   No   RightToLeft   No   No   RightToLeft   No   RightToLeft   No                                                                                                    | X    |           | Testin    | g WinUS     | B       |           | _       |          |          |       | Solution 'WinU          | ISBExample' (1 proje | ect)       |
| Open USB Close USB   Bulk Bulk Transfer   Intemupt Intemupt Transfer   Intemupt Transfer Properties   Control Image: State of the state of the state o                                                                                                    |      |           | 0         |             |         |           |         |          |          |       | R- R Prope              | rties                |            |
| Open USB Close USB   Bulk Bulk Transfer   Interrupt   Interrupt Transfer   Control   Image: State of the state of the st                                                                                              |      |           | Stat      |             |         |           |         |          |          |       | 庄 🔄 Refer               | ences                |            |
| Bulk   Bulk   Bulk Transfer   Interrupt   Interrupt Transfer   Properties   Promi System.Windows.Forms.Form   Control   ImmunSize   0 Errors   0 Errors   0 Warnings   0 Messages   File   Line   Column   Project   Text   Text   The text associated with the control.                                                                                                    | 1    |           |           | Open USB    |         |           | Close   | USB      |          |       | 🕖 🔝 Form 1              | .cs                  |            |
| Bulk   Bulk   Bulk Transfer   Interrupt   Interrupt   Control   Image: Street List   Form 1 System. Windows. Forms. Form   Image: Street List   Image: Street List   Image: Street                                                                                                    |      |           |           |             |         |           |         |          | 1        |       | - 🔛 Progra              | am.cs                |            |
| Bulk Transfer   Interrupt   Interrupt   Interrupt   Control   Image: Streen List   Error List   Image: Streen List   Image: Streen List<                                                                                                    |      | ſ         | Bulk      |             |         |           |         |          |          |       |                         |                      |            |
| Interrupt   Interrupt   Interrupt   Control   Image: Structure   Image: Structure <t< th=""><th></th><th></th><th>B</th><th>ulk Transfe</th><th>r</th><th></th><th></th><th></th><th></th><th></th><th></th><th></th><th></th></t<>                                                                                                    |      |           | B         | ulk Transfe | r       |           |         |          |          |       |                         |                      |            |
| Interrupt   Interrupt   Interrupt   Control   Image: Structure   Image: Structure <t< td=""><th></th><td></td><td>_</td><td></td><td></td><td></td><td></td><td></td><td></td><td></td><td></td><td></td><td></td></t<>                                                                                                    |      |           | _         |             |         |           |         |          |          |       |                         |                      |            |
| Interrupt Transfer   Control   Control   Image: Street Street S                                        |      |           | Interrupt |             |         |           |         |          |          |       |                         |                      |            |
| Control         Control         Image: Street Street                                                          |      |           | Late      | munt Tonna  | ter .   |           |         |          | Þ        |       |                         |                      |            |
| Control       Properties       4 ×         Form1 System.Windows.Forms.Form       •       4 ×         Form1 System.Windows.Forms.Form       •       •         Image: State of the system of the system.Windows.Forms.Form       •       •         Image: State of the system.Windows.Forms.Form       •       •         Image: State of the system.Windows.Forms.Form       •       •         Image: State of the system.Windows.Forms.Form       •       •         Image: State of the system.Windows.Forms.Form       •       •         Image: State of the system.Windows.Forms.Form       •       •         Image: State of the system.Windows.Forms.Form       •       •         Image: State of the system.Windows.Forms.Form       •       •         Image: State of the system.Windows.Forms.Form       •       •         Image: State of the system.Windows.Forms.Form       •       •         Image: State of the system.Windows.Forms.Form       •       •         Image: State of the system.Windows.Forms.Form       •       •         Image: State of the system.Windows.Forms.Form       •       •         Image: State of the system.Form       •       •       •         Image: State of the system.Form       •       •       •                                                                                                    |      |           | Inte      | rupt Trans  | ier     |           |         |          |          |       |                         |                      |            |
| Control       Image: Second second seco               |      | 1         |           |             |         |           |         |          |          | Pro   | perties                 |                      | + † ×      |
| Image: Second system       Image: Second system         Image: Second system       Image: Second system         Image: Second                                                                                                    |      | 1         | Control   |             |         |           |         |          |          | Fo    | m1 System.Wr            | ndows.Forms.Form     | -          |
| Image: Second system       Image: Second system         Image: Second system       Image: Second system         Image: Secon                                                                                                    |      |           |           |             |         |           |         |          |          |       | 21 🗉 🗲                  |                      |            |
| Error List     ↓ ↓ ×       O BErrors     ▲ 0 Warnings       ● MinimumSize     0, 0       ○ 0 Errors     ▲ 0 Warnings       ○ 0 Errors     ▲ 0 Warnings       ○ 0 Marnings     ● 0 Marnings       ○ 0 Marnings     ● 0 Marnings       ○ 0 Marnings     ● 0 Marnings       ○ 0 Marnings     ● 0 Marnings       ○ 0 Marnings     ● 0 Marnings       ○ 0 Marnings <th></th> <th>8</th> <th>timer1</th> <th></th> <th></th> <th></th> <th></th> <th></th> <th></th> <th>1</th> <th>AinimizeBox</th> <th>True</th> <th>^</th>                                                                                                    |      | 8         | timer1    |             |         |           |         |          |          | 1     | AinimizeBox             | True                 | ^          |
| Copacity     100%       Error List     ✓ 井 ×       O Errors     O Warnings       O Warnings     0 Messages       C     File       C     File       C     File       C     File       C     File       C     File       C     File       C     File       C     File       C     File       C     File       C     File       C     File       C     File       C     File                                                                                                    |      |           |           |             |         |           |         |          |          | Ð     | 4inimumSize             | 0,0                  |            |
| Error List     Image: Construction of the second of the second of the seco |      |           |           |             |         |           |         |          |          |       | Opacity                 | 100%                 |            |
| Error List     Use     RightToLeftLayout     False       Image: Column     Project     True       Image: Column     Project                                                                                                    |      |           |           |             |         |           |         |          |          |       | raciding<br>NightToLeft | 0, 0, 0, 0<br>No     |            |
| C     File     Line     Column     Project       C     File     File     File                                                                                                    |      | Error Lis | a l       |             |         |           | _       |          | ₹ # X    |       | RightToLeftLavo         | ut False             | _          |
| C     File     Line     Column     Project       Text       The text associated with the control.                                                                                                    |      | 0 E       | rrors     | 0 Warnir    | ngs (   | 0 Messa   | ges     |          |          |       | showIcon                | True                 | ~          |
| The text associated with the control.                                                                                                    |      |           | C Fie     |             |         | Line      | C       | olumn    | Projec   | t     |                         |                      | -          |
|                                                                                                    |      |           |           |             |         |           |         |          |          | The   | text associated         | with the control.    |            |
|                                                                                                    |      | <         |           |             |         |           |         |          | 3        |       |                         |                      |            |
| Danks                                                                                                    |      |           |           | _           |         |           |         | _        |          | 2     |                         |                      |            |

### Figure 9. C# project source code

2. Add FSLwinusb\_v2.dll as a reference file. See Figure 10, 11 and 12.

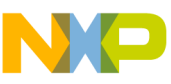

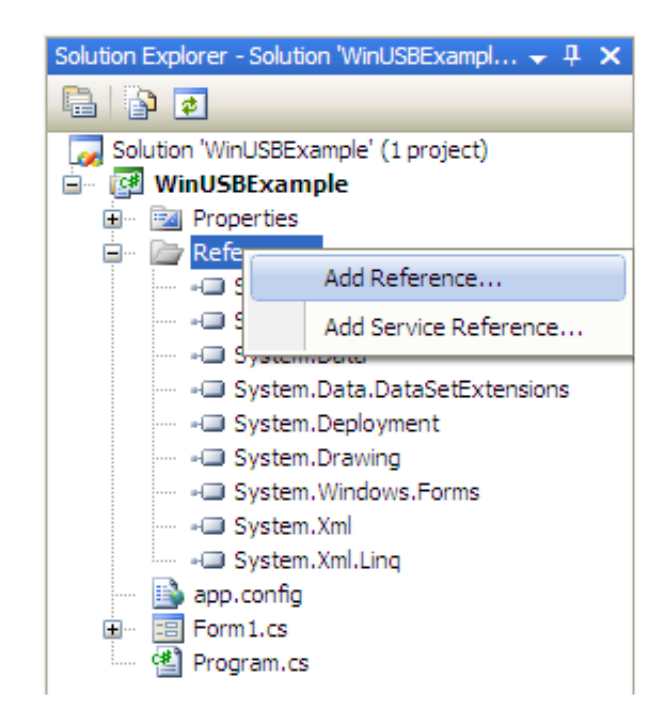

### Figure 10. adding FSLwinusb\_v2.dll as a reference

| Add Reference                                                                |                                                                                                    | ? 🗙    |
|------------------------------------------------------------------------------|----------------------------------------------------------------------------------------------------|--------|
| .NET COM<br>Look in: Com<br>FsiWinusb<br>WinUSBExa<br>WinUSBExa<br>WinUSBExa | Projects Browse Recent<br>Release           Release       Image: Comparison of the second second se |        |
| File name:                                                                   | FslWinusb_v2.dll                                                                                                    | ~      |
| Files of type:                                                               | Component Files (*.dll;*.tlb;*.olb;*.ocx;*.exe;*.manifest)                                                                                                    | ~      |
|                                                                              | ОК                                                                                                    | Cancel |

### Figure 11. FSLwinusb\_v2.dll added as a reference

3. Figure 13 shows some lines included in the Form1.cs from the C# project. The important parts of the source code needed by FSLwinusb\_v2.dll are highlighted in red rectangles. Note that the GUID passed to the usb\_open\_device() function is the same as the one listed in the INF file from the USB device.

#### NOTE

FSLwinusb\_v2.dll dynamic version requires the use of the reserved word "new" during USB init.

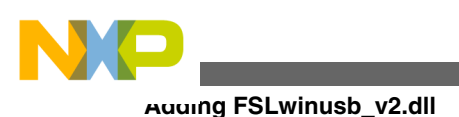

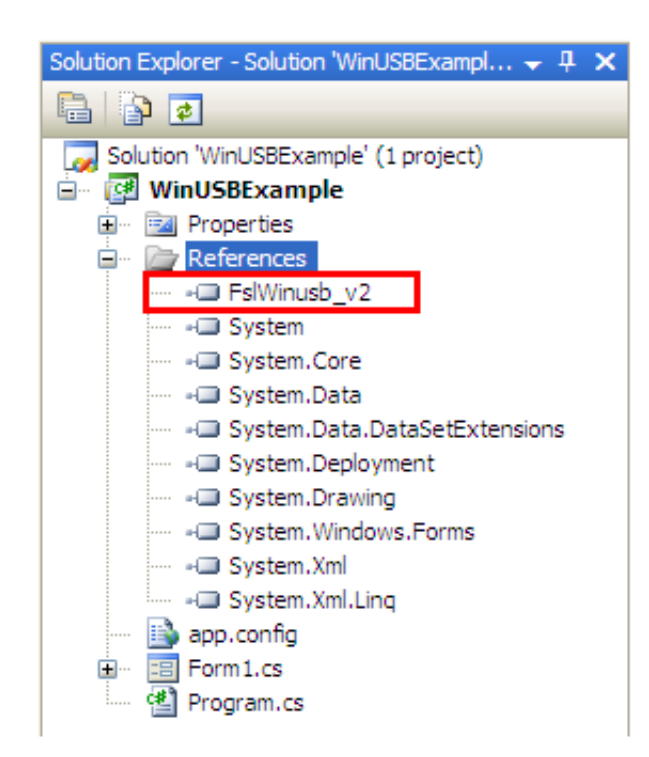

Figure 12. C# source code using FSLwinusb\_v2.dll

## 4.2 FSLwinusb\_v2.dll inside a VB project

The next figure shows how to call FSLwinusb\_v2.dll static version from a VB project. Visual Basic does not support the "new" reserved word, and then only the static version can be used. FSLwinusb\_v2.dll is added in the same way as stated in Section 3.2 for C#.

### NOTE

FSLwinUSB is called directly without using the "new" reserved word.

A different import reserved word is used with the static version.

#### FSLwinusb\_v2.dll API

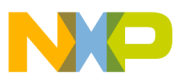

| Imports FalWinusb.FalWinusb                       |                         |          |
|---------------------------------------------------|-------------------------|----------|
|                                                   |                         |          |
| my_guid.DataB = &H8F51                            |                         |          |
| my_guid.DataC = &H4C8E                            |                         |          |
| my_guid.Data0 = \$H87                             |                         |          |
| my_guid.Data1 = \$H2B                             |                         |          |
| my_guid.Data2 = &H3E                              |                         |          |
| my_guid.Data3 = &H7F                              |                         |          |
| my_guid.Data4 = &H53                              |                         |          |
| my_guid.Data5 = &HCC                              |                         |          |
| my_guid.Data6 = \$HF1                             |                         |          |
| my_guid.Data7 = \$H82                             |                         |          |
|                                                   |                         |          |
| opening USB device with new GUID                  |                         |          |
| On Error GoTo wrong label                         |                         | _        |
| bGood = usb open device(my guid) ' usb open devic | e() is in FslWinUSB.DLL |          |
| If bGood = True Then                              |                         | -        |
| bGood = fnWinusb_QueryPipe(0, 0, sWinusb_ep0)     |                         |          |
| bGood = fnWinusb_QueryPipe(0, 1, sWinusb_ep1)     |                         |          |
| bGood = fnWinusb_QueryPipe(0, 2, sWinusb_ep2)     |                         |          |
| bGood = fnWinusb_QueryPipe(0, 3, sWinusb_ep3)     | *EP4                    |          |
|                                                   |                         |          |
| bGood = usb_SetFipeFolicy(sWinusb_ep0.FipeId,     | PIPE_TRANSFER_TIMEOUT,  | 4, 1000) |
| bGood = usb_SetFipeFolicy(sWinusb_ep1.FipeId,     | PIPE_TRANSFER_TIMEOUT,  | 4, 10)   |
| bGood = usb_SetFipeFolicy(sWinusb_ep2.FipeId,     | PIPE_TRANSFER_TIMEOUT,  | 4, 10)   |
| bGood = usb_SetFipeFolicy(sWinusb_ep3.FipeId,     | PIPE_TRANSFER_TIMEOUT,  | 4, 10)   |
|                                                   |                         |          |
| fnWinusb_OpenConfig_DeviceL = True                |                         |          |
| End If                                            |                         |          |
| wrong_label:                                      |                         |          |
| On Error GoTo 0                                   |                         |          |
| - End Function                                    |                         |          |

### Figure 13. VB project using FSLwinUSB\_v2.dll static version

## 5 FSLwinusb\_v2.dll API

The complete API is available at Microsoft website. usb\_open\_device() is the only function that is not available, which requires a GUID as the single parameter and returns a Boolean variable if USB device is correctly opened. Additionally, the first parameter of all functions is handled by the DLL. The name of the suppressed parameter is

"WINUSB\_INTERFACE\_HANDLE InterfaceHandle". The FSLwinUSB\_v2.dll handles this parameter internally, and then this parameter is omitted from the whole FSLwinUSB\_v2.dll API.

## 6 Conclusion

This Application note explains how to integrate WinUSB in a PC application to use with a Freescale embedded device. The following solution can be used with any Freescale 8/16/32-bit MCU or MPU by adapting the firmware.

## 6.1 Problem reporting instructions

Issues and suggestions about this document and drivers must be provided through the support web page at https://www.freescale.com/support. Please reference this application note number in the support ticket.

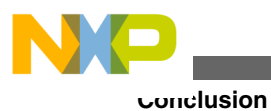

## 6.2 Considerations and References

The latest software updates and information about Using FSLwinusb\_v2.dll in a Visual Studio Project is available on the Freescale Semiconductor home page https://www.freescale.com.

- More details about WinUSB is available at https://www.microsoft.com.
- The AN4378SW contains all the necessary SW to run a customized USB class in the Freescale MCF51JM128 device and a PC running Windows OS.
- Download the source files for AN4378SW from https://www.freescale.com.

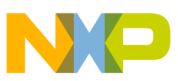

#### How to Reach Us:

Home Page: www.freescale.com

Web Support: http://www.freescale.com/support

#### **USA/Europe or Locations Not Listed:**

Freescale Semiconductor Technical Information Center, EL516 2100 East Elliot Road Tempe, Arizona 85284 +1-800-521-6274 or +1-480-768-2130 www.freescale.com/support

#### Europe, Middle East, and Africa:

Freescale Halbleiter Deutschland GmbH Technical Information Center Schatzbogen 7 81829 Muenchen, Germany +44 1296 380 456 (English) +46 8 52200080 (English) +49 89 92103 559 (German) +33 1 69 35 48 48 (French) www.freescale.com/support

#### Japan:

Freescale Semiconductor Japan Ltd. Headquarters ARCO Tower 15F 1-8-1, Shimo-Meguro, Meguro-ku, Tokyo 153-0064 Japan 0120 191014 or +81 3 5437 9125 support.japan@freescale.com

#### Asia/Pacific:

Freescale Semiconductor China Ltd. Exchange Building 23F No. 118 Jianguo Road Chaoyang District Beijing 100022 China +86 10 5879 8000 support.asia@freescale.com

#### For Literature Requests Only:

Freescale Semiconductor Literature Distribution Center 1-800-441-2447 or +1-303-675-2140 Fax: +1-303-675-2150 LDCForFreescaleSemiconductor@hibbertgroup.com Information in this document is provided solely to enable system and software implementers to use Freescale Semiconductors products. There are no express or implied copyright licenses granted hereunder to design or fabricate any integrated circuits or integrated circuits based on the information in this document.

Freescale Semiconductor reserves the right to make changes without further notice to any products herein. Freescale Semiconductor makes no warranty, representation, or guarantee regarding the suitability of its products for any particular purpose, nor does Freescale Semiconductor assume any liability arising out of the application or use of any product or circuit, and specifically disclaims any liability, including without limitation consequential or incidental damages. "Typical" parameters that may be provided in Freescale Semiconductor data sheets and/or specifications can and do vary in different applications and actual performance may vary over time. All operating parameters, including "Typicals", must be validated for each customer application by customer's technical experts. Freescale Semiconductor does not convey any license under its patent rights nor the rights of others. Freescale Semiconductor products are not designed, intended, or authorized for use as components in systems intended for surgical implant into the body, or other applications intended to support or sustain life, or for any other application in which failure of the Freescale Semiconductor product could create a situation where personal injury or death may occur. Should Buyer purchase or use Freescale Semiconductor products for any such unintended or unauthorized application, Buyer shall indemnify Freescale Semiconductor and its officers, employees, subsidiaries, affiliates, and distributors harmless against all claims, costs, damages, and expenses, and reasonable attorney fees arising out of, directly or indirectly, any claim of personal injury or death associated with such unintended or unauthorized use, even if such claims alleges that Freescale Semiconductor was negligent regarding the design or manufacture of the part.

RoHS-compliant and/or Pb-free versions of Freescale products have the functionality and electrical characteristics as their non-RoHS-complaint and/or non-Pb-free counterparts. For further information, see http://www.freescale.com or contact your Freescale sales representative.

For information on Freescale's Environmental Products program, go to http://www.freescale.com/epp.

 $\label{eq:FreescaleTM} Freescale TM and the Freescale logo are trademarks of Freescale Semiconductor, Inc. All other product or service names are the property of their respective owners.$ 

© 2011 Freescale Semiconductor, Inc.

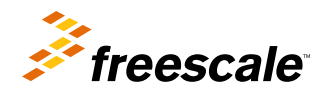

Document Number: AN4378 Rev. 0, 10/2011